# pixivエンジニアが 教えるプログラミング 入 門

## 金子達哉

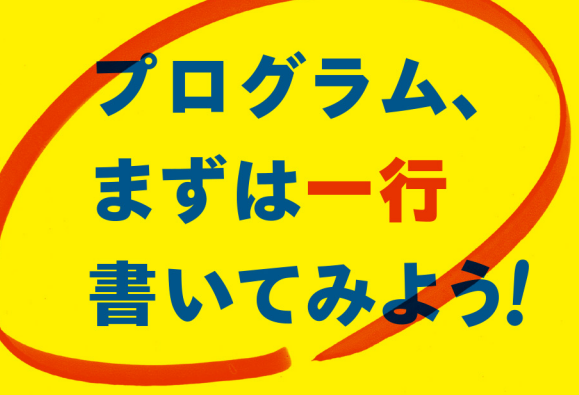

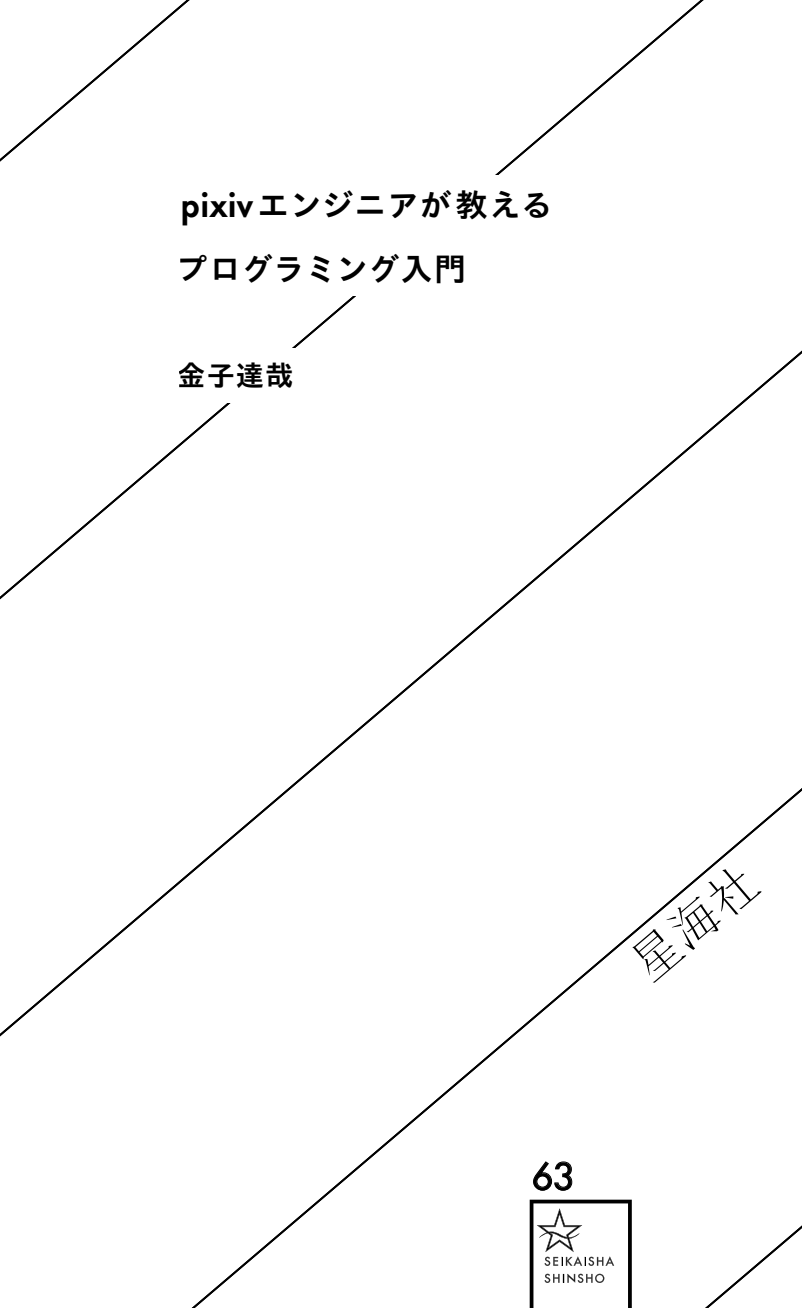

はじめまして。ピクシブ株式会社でエンジニアをやってい ます、金子と申します。本書を手にとってくださり、あり がとうございます。

この本では、「画像投稿掲示板を作ってみる」という、シン プルな作業を通して、プログラミングの基礎を学んで頂き たいと思っています。

本書は、エンジニアでない人のためのプログラミング入門 書です。例えば次のような方にオススメをします。

- ・システムエンジニアやプログラマーとプロジェクトを共にする、Webディレクター/デザイナーの方
- ・プログラミングに興味はありつつも、なんとなく難しそうではじめるきっかけが摑めない方(10年前の筆者)
- ・就職/転職の結果、全くの未経験からシステムエンジニ アになることになった方
- ・プログラミングによって何か動くものが作ってみたい方

本書に書かれていることを実践して頂き、見事画像投稿掲 示板を作りあげることができれば、上記の方々が直面して いる課題のいくつかを解決することができるでしょう。 本書は、私が社内で行った新卒社員向けの研修(非エンジニア の新卒にプログラミング研修を行いました pixiv engineering blog http://inside.pixiv.net/entry/2014/04/28/140859)が元になってい ます。研修は、コード(コンピュータに指示を出すための言語)を

1行も書いたことのない、全くの素人に向けた、6日間の集

中講義でした。

英語で言えば、アルファベットも知らないような状態から、 英作文ができるように仕上げなさいという話で、大変骨の 折れる仕事でした。おかげで、普段何気なく使っている言 葉やテクニック、概念について考え直すことができました。 書籍化にあたり、研修の過程で受講者から出た疑問に答え るのはもちろん、詰まりがちな部分についても、丁寧な補 足を加えています。相当「実践的」な内容になっているは ずです。

非エンジニアの方々に読んで頂くにあたり、「分かりやす さ」にも徹底してこだわりました。パラパラとめくって頂 くとコードが多数目につき、取っつきにくい印象を持たれ るかもしれませんが、ご安心を。順番に読んでもらえれば、 100%理解して頂けるように書いてあります。

講義に入る前に、大事な言葉を紹介したいと思います。 「プログラマの三大美徳」と呼ばれるもので、Perl という プログラミング言語を作ったラリー・ウォールの名言です。

- ・短 気 (Impatience)
- ・傲 慢(Hubris)

これだけを見るとプログラミングをする人の人間性が疑われるかもしれません。

しかしこれはプログラミングに必要な心得を非常に端的に 表しています。 怠惰とは面倒だと思ったら自動化をしたい。

短気とは気が利かないソフトウェアを見るとイライラして 直そうとする。

傲慢とは文句をいう余地のない完璧なプログラムを書く。

いずれも、プログラミングをする上で重要な心得ですので ぜひ覚えてください。

なお本書の内容をサポートする Web サイトとして https://github.com/catatsuy/support\_programmingを用意 しました。合わせて、ぜひご活用ください。

それではさっそく、講義をはじめましょう。 PC (できれば Mac) に電源を入れ、ページをめくってください。

はじめに 2

## <sup>第1章</sup> Webサイト作りの基本のキ □1

サイトはみるものじゃなくて作るもの 12 HTMLとCSSってなに? 13 CSSの書き方 17 ひとまずエディタをインストールしよう 20

#### 第2章

## Mac を使った開発環境構築 25

なぜWindowsではダメなのか 26 ターミナルの操作を覚えよう 29 Macで開発が出来るようにする 32

〈Git/GitHubの使い方〉 33

Gitがなぜ必要なのか 33 GitHubを使ってみる 34 Gitの便利な設定 35 Gitの流れ 37

〈Ruby環境をインストールする〉 45 Rubyってなに? 45

〈Rubyの書き方を覚えよう〉 46 実行の仕方 47 書き方紹介 48 p 48 コメントアウト 48 変数 (Variable) 49 配列・ハッシュ (Array/Hash) 51 if 53 each 54

〈SQLiteとデータベースの基礎〉 55

SQLiteの使い方 57 SQLiteの起動方法 58 テーブルの作成・確認・削除 58 〈まとめ〉 61

レコードの追加・確認・更新・削除 61 〈まとめ〉 65

RubyからSQLiteを操作する 65

## <sup>第3章</sup> 実際に作る画像投稿掲示板の仕様を決める <sup>71</sup>

画像投稿掲示板をつくるのは結構大変 72 初心者向けに仕様を決めていく 73

#### 第4章

## 安全なWebアプリケーションを作る 77

XSS 78

SQLインジェクション 80

#### 第5章

## 実際にコードを書いて画像投稿掲示板を № 作ろう

GitHubでリポジトリをForkする 86 Sinatraの使い方 87 投稿ができるようにする 93 投稿をデータベースに保存する 96 投稿一覧を表示する 100 画像を投稿できるようにする 104 投稿にスターを付けられるようにする 121 JavaScriptを覚えよう 127 jQueryを使ってみる 136 Ajaxを使って非同期に投稿にスターを 138 付けられるようにする

おわりに 153

#### サイトはみるものじゃなくて作るもの

皆さんは普段 Google Chrome (以下 Chrome) や Internet Explorer などのウェブブラウザやブラウザと呼ばれるアプ リケーションを使い様々な Web サービスを使っていると 思います。

少なくとも現在の日本においてはインターネットなしでの 生活は考えられず、日々様々な Web サイトを閲覧してい ることと思います。

これらの Web サイトはどうやって作られているのでしょ うか。

実は簡単に見ることができます。

まず Chrome をインストールしていなければ Chrome を インストールしてください。

Chrome で www.pixiv.net を開いてみてください。

そしてウィンドウ上部にあるメニューから『表示』を選択し

て『開発 / 管理』から『デベロッパー ツール』を選びます。

すると pixiv のソースコードを見ることができます。

これは Chrome の Developer Tools という機能です。

Chrome の Developer Tools は非常に機能が充実しており、開発に大変役立ちます。

ここで表示されているのは HTML と呼ばれるものです。 今は何が書かれているか分からないかもしれませんが、本 書を読み終わったころには、何が書かれているかほとんど 分かるようになるでしょう。

#### HTMLとCSSってなに?

プログラミングについて学ぶにあたり、まず HTMLと CSS について覚える必要があります。

文章を書く際に Microsoft Word や iWork の Pages など のワープロソフトを使ったことがある人は多いと思います。 ワープロソフトで文章を書く際、文字に様々な装飾をする ことがありませんか?

例えば最初にタイトルを書いたらそれを中央揃えにし、大 きくするなどの装飾です。

ワープロソフト上では明確な区別なく行えるこの装飾、ブ ラウザでは異なります。

ブラウザでコンテンツを表示するには文章と文章の構造を HTML で、文章自体に関係のない見た目に関わる部分を CSS で記述します。

まずは HTML から説明します。

何はともあれ実際の HTML を見てもらいましょう。

例えば index.html のようなファイルです。

HTMLの拡張子(ファイル名の最後につく、ファイルの種類を規定 する部分)は、htmlとなります。

```
<!DOCTYPE html>
<html lang="ja">
<head>
<meta charset="UTF-8">
```

<title> タイトルをここに書く </title>

</head>

#### <body>

<h1>見出し1</h1>

ここは段落

<h2> 見出し2</h2>

ここも段落

(li) 箇条書き

(li) 箇条書き

<h3>見出し3</h3>

段落

<h3>見出し3</h3>

段落 <br>

段落段落

</body>

</html>

HTML は最初に <! DOCTYPE html> と書きます。 これはこのファイルが HTML であることを示すものなの で必ず書きましょう。

HTML をはじめ、コンピュータやインターネット関係の

もののほとんどはアメリカで作られたため、英語がベース になっています。

HTMLは基本的に <html></html>のように <OO>と </OO> でテキストを囲います。

これを HTML タグといいます。HTML タグは開始タグ <OO> と終了タグ </OO> を使って書きます。

開始タグには属性というものを指定できます。日本語を扱 う文章なら html タグの属性に <html lang="ja"> と書き ます。

このように属性は開始タグの中に属性="値"のように指定します。

今回の lang="ja" は language と Japanese の略で『言語 は日本語にする』という意味になります。

このように属性や値には英単語を略しているものが多いで す。

HTML の文章は <html> タグの中に書きます。

<html> タグの中に <head> タグと <body> タグを書きます。 <head> タグの中にはこの文章のタイトルなどの情報を書き ます。

詳しくは後で説明します。

<body> タグの中には実際に表示したい文章を書きます。 この中に書かれているものはブラウザ上で表示されます。

<h1> は heading の略で見出しのことで番号は順番を表し ます。 番号は <h1> から <h6> まであります。

文章自体は <<mark>p></mark> タグで囲います。これは paragraph の略 で段落を表します。

箇条書きをするには タグで囲い、箇条する内容をそ れぞれ タグで囲います。 それぞれ unorderd list と list item の略です。 1,2,3……のように順番を表示したい場合は ordered list で すので タグで囲います。

改行したい場合は <br>> タグを使います。普通に改行した だけでは改行にならないので気をつけてください。 <br>> タグは改行を意味する Line Break の略です。

また HTML で非常によく使われるリンクを作るタグの <a> タグも紹介します。

このタグは Anchor の略で『アンカータグ』と呼ばれます。 <a> タグは以下のように使います。

<a href="http://www.pixiv.net/">イラストコミュニケーシ ョンサービス [pixiv (ビクシブ)]</a> <a> タグには href 属性を使ってリンク先の URL を必ず書 く必要があります。

このような必ず与えないといけない属性のことを必須属性 と言います。

必須属性を持っているタグは他にもいくつかありますので その都度紹介していきます。

HTML タグはこれだけではありません。 今後も必要に応じて紹介していきます。

#### CSSの書き方

CSS は HTML とは異なり文章の見た目を担当します。 CSS は HTML の中に直接書くこともできますが、ファイ ルを分けた方が管理や編集が楽です。

実際の開発では HTML の中に直接 CSS を書くことはまず ありません。

まず HTML の <head> タグの中に以下のように書きます。

```
<link rel="stylesheet" type="text/css"
```

```
href="style.css">
```

続いて HTML ファイルを保存しているフォルダに style. css というファイル名でファイルを作ります。

CSS の設定はこの style.css に書いて保存すれば適用され ます。

CSS で設定する見た目などのことをスタイルと呼びます。 そのため CSS を適用して見た目を変えることを『スタイル を適用する』『スタイルを当てる』などと表現します。

では実際の CSS の書き方を紹介します。

先程の HTML で例えば タグの文字の色を赤色にして みます。

p { color: red; }

これで タグの文字の色は赤色になります。

この時に color のことをプロパティと呼び、red のことを 値と呼びます。

さらにフォントのサイズを30px にしたい場合は以下のよ うにします。

р {

```
color: red;
font-size: 30px;
}
```

ブラウザ上でサイズを指定する時はほとんどの場合でピク セルという単位が使われます。

ピクセルは px と表され、1px はディスプレイの1つのドッ トの大きさのことです。

このように設定したいタグに対して CSS の設定を列挙して いきます。

しかしこのようにタグで設定するとそのタグ全てに設定が 適用されてしまいます。

実際には特定の HTML 要素に対して CSS を設定したいこ との方が多いでしょう。

そういった時に使われるのが id と class です。

以下のように指定します。

id は最初に # を、class は最初に · を付けて CSS を指定し ます。

```
#sample-id {
   color: blue;
}
.sample-class {
   color: green;
}
```

id と class の違いは id が同じ HTML ファイル内に1つし かあってはならないのに対して class はいくつあっても良 い点です。

CSS の指定には class の方が使い勝手が良いので常に class を使うことをおすすめします。

### ひとまずエディタをインストールしよう

Web アプリケーションを作る上でこれからプログラミング を行っていきます。 プログラミングはエディタと呼ばれる種類のアプリケーションを使って行いますのでエディタをインストールする必要があります。

エディタといっても特別なアプリケーションではありませ ん。

代表的なエディタとして Windows のメモ帳や Mac のテ キストエディットがあります。

これらのエディタならば最初からインストールされている のでわざわざインストールをする必要はありませんし、こ れらのエディタでもプログラミングを行うことができます。 しかしこれらの最初からインストールされているエディタ はプログラミング専用ではないので様々な機能が不足して います。

不足している機能をいくつか紹介します。

これから紹介していきますがプログラミングは、分かりや すいようにスペースを適宜挿入します。

こういったスペースのことをインデントと呼びますが、イ ンデントの插入を自分で行うことはとても面倒です。

また実際にプログラミングを行う際、プログラムに色が付 いていないと種類の判別が難しく、プログラミングが困難 なものになります。

インデントを調整する機能があり、プログラムの文字に色 を付けてくれるエディタを使用するのはプログラミングに おいて必須です。

インデントを調整する機能があり、プログラムに色を付け

てくれるエディタは色々ありますが、今回は使い方がテキ ストエディットなどと似ていてなじみやすく、また機能が 充実しており、最近プログラマの間で人気が急上昇してい る Sublime Text をおすすめします。

Sublime Text には先程紹介したインデントを調整する機 能や色を付けてくれる機能の他にもコードの一部を書くと 残りの部分を補完してくれる機能などがあります。

基本的にプログラミングは慣れたエンジニアでもスペルミ スなど必ずミスをします。

また長い名前を一字一句全て覚えるというのは現実的では ありません。

しかしプログラムというのは厳密なルールがあり、基本的 に一字一句合っていなければ正しく動作しません。

そこで Sublime Text の補完機能を使うことでミスを減ら すことができます。

そのため補完機能を活用することをおすすめします。 補完機能を使うのに追加の設定などはいりません。

Sublime Text は以下のサイトからダウンロード出来ます。

http://www.sublimetext.com/3

通常のアプリと同じようにインストールしてください。 もし『開発元が未確認のため開けません。』という警告が出 てインストールができない場合はリンゴマークから『シス テム環境設定』を開いて『セキュリティとプライバシー』 を開きます。 そして『一般』のタブから『ダウンロードしたアプリケー ションの実行許可』で『全てのアプリケーションを許可』 を選択してください。

変更にはパスワードが必要です。

Sublime Text はファイルの拡張子からインデントや色を 付けてくれますが、保存する前のファイルなど拡張子を指 定する前でもそういった機能を使うことができます。

右下から様々なプログラミング言語を選択することができ ます。 たくさんありすぎて迷うと思いますが、 例えば HTML を選択すれば HTML を書くことができます。

他にもいくつか覚えて欲しい機能がありますのでその都度 解説します。

また何度かファイルを保存すると有料版購入を勧めるポッ プアップが出てきます。

Cancel を入力すれば使い続けることができますが、長く 使うのであれば購入しましょう。

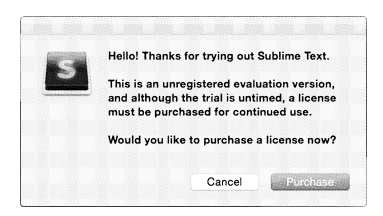

#### なぜWindowsではダメなのか

Windows は OS の一種です。

OS は Operating System の略で日本語では基本ソフトと 訳されます。

OS はコンピュータの中でハードウェアとアプリケーショ ンの仲介を行います。

もう少し分かりやすく説明します。

例えばコンピュータを起動して Chrome を起動して pixiv を見ようとします。

コンピュータは様々な企業が発売していますが、どのコン ピュータでも Windows が入っていればインターネットに 繋げることができて Windows 版の Chrome は動かすこと ができます。

しかしどのコンピュータでも中に使われている部品等が異 なります。

またコンピュータは精密機器ですのでコンピュータの上で Chrome のようなアプリケーションを動かすには様々な部 品の制御が必要になります。

一時的に記憶をするメモリや計算をする CPU やファイル などを保存する HDD や SSD などが代表的な制御しなけ ればならないハードウェアの一部です。

そのような様々なハードウェアの制御を引き受けて微妙な 差異も吸収するのが OS の役割です。

OS がハードウェアを制御するのでアプリケーション側は OS の機能を使ってメモリや CPU や HDD や SSD などを 操作します。 こうすることで OS が全てのアプリケーションがやりたい 操作をまとめて効率よくハードウェアの制御を行います。 そうすることでアプリケーションはハードウェアの制御を 考えることなくハードウェアを実質的に扱うことができま す。

代表的な OS が Windows です。

OS は Windows だけではありません。最も代表的な OS である UNIX の紹介をします。

UNIX はアメリカ最大手の通信業者である AT&T のベル 研究所で開発された OS です。

1970年代に広く普及した歴史のあるシステムで、主に大学 や研究機関で使われてきました。

現在でも UNIX は事実上の標準になっています。

Mac OS X は UNIX の一種です。

Linux は商標の関係で UNIX とは名乗れませんが、事実上 UNIX の一種と考えて問題ありません。

今回学ぶ Web プログラミングは基本的に UNIX で動かす ことが前提になっているので UNIX 系の OS を使用する必 要があります。 君は、 の 何と闘うか? http://ji-sedai.jp/

> 「ジセダイ」は、20代以下の若者に向けた、 行動機会提案サイトです。読む→考える→行 動する。このサイクルを、困難な時代にあっ ても前向きに自分の人生を切り開いていこう とする次世代の人間に向けて提供し続けます。

 メインコンテンツ
 著者に会える、同世代と話せるイベントを毎月

 月催中!
 行動機会提案サイトの真骨頂です!

 コッポンのスタートアップ
 3年後に再会することを約束して行う、

 ニッポンのスタートアップ
 3年後に再会することを約束して行う、

 キ来アポ付きスタートアップインタビュー!
 彼らはどうやって「闘う相手」を見つけたのか。

 ジセダイジェネレーションズU-25
 役らはどうやって「闘う相手」を見つけたのか。

 マーカー部分をクリックして、「ジセダイ」をチェック!!!